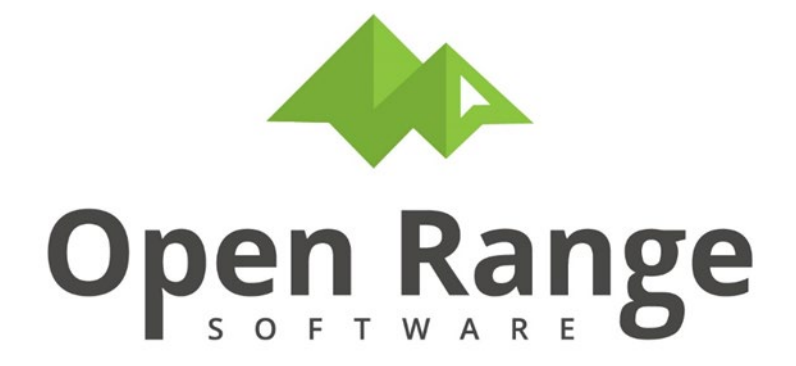

# **CTS User Manual**

# **Master List**

Last Edited: 18 July 2022

# **Table of Contents**

| Introduction                                                        | 3  |
|---------------------------------------------------------------------|----|
| Chapter 1 – CTS401 Master Facility List                             | 3  |
| Adding A New Location To The Master Facility List                   | 3  |
| Editing A Location From The Master Facility List                    | 6  |
| Print Master List Facility Report                                   | 9  |
| Deleting A Location From The Master Facility List                   | 9  |
| Chapter 2 – CTS402 Master Hazard List                               | 10 |
| Adding A New Hazard To The Master Hazard List                       | 10 |
| Editing A Hazard From The Master Hazard List                        | 15 |
| Print Master Hazard List Report                                     | 16 |
| Deleting A Hazard From The Master Hazard List                       | 17 |
| Chapter 3 – CTS403 Master Personnel List                            | 17 |
| Adding A New Person To The Master Personnel List                    | 17 |
| Editing A Person In The Master Personnel List                       | 20 |
| Print Master Personnel List Report                                  | 21 |
| Deleting A Person From The Master Personnel List                    | 22 |
| Chapter 4 – CTS407 Master Organization ID List                      | 23 |
| Adding A New Organization To The Master Organization ID List        | 23 |
| Editing An Existing Organization In The Master Organization ID List | 24 |
| Print Master Organization ID List Report                            | 25 |
| Deleting An Organization From The Master Organization ID List       | 25 |

# Introduction

The CTS Master List program provides a user-friendly toolbox to record, manage, and report information involving company personnel and operations. Having fast, easy, and secure access to master list records at your fingertips ensures your company will save valuable time and resources.

# Chapter 1 – CTS401 Master Facility List

# Adding A New Location To The Master Facility List

| Main Menu Metrics 📀 Portal 📀 Exposure Assessment 📀 IH Pro | rograms 📀 JHA 🔄 Checklist 📀 Medical Surveilland                                       | e 🖂 Injury-Ill | ness 🕑 HMIS 😔 EDR 🤆                                                | 👻 Toolkit 🕑 Master Lists 📀 🗸 |  |
|-----------------------------------------------------------|---------------------------------------------------------------------------------------|----------------|--------------------------------------------------------------------|------------------------------|--|
| Home 🏠                                                    |                                                                                       |                |                                                                    | FAQ                          |  |
| What Would You Like To Do                                 |                                                                                       |                |                                                                    |                              |  |
| Click on Choice                                           | Feature                                                                               | Menu           |                                                                    |                              |  |
| Review and load HR information through an HR interface    | CTS327                                                                                | Master Lists   |                                                                    |                              |  |
| Create or edit a new person in the master personnel list  | CTS403                                                                                | Master Lists   |                                                                    |                              |  |
| Master List Entry and Edit                                |                                                                                       |                |                                                                    |                              |  |
| CTS401: Master Facility List                              | CTS401: Master Facility List CTS402: Master Hazard List CTS403: Master Personnel List |                |                                                                    |                              |  |
| Create or edit a new location in the master facility list | Master Hazard List                                                                    |                | Create or edit a new person in the master                          | personnel list               |  |
| CTS404: Master Unit List<br>Master Unit List              | CTS405: Master Code Table<br>Master Code Table                                        | Ľ              | CTS407: Master Organization ID List<br>Master Organization ID List | st 🕑                         |  |

Click CTS401: Master Facility List button.

Click Create New Location button.

| Create New Location Select Existing Location to Edit Keys Report                                                                                                    | CTSMLIST /<br>CTS401: Mas | ster Facility List                      |                                     |                                                  |                               |       |        |        |
|----------------------------------------------------------------------------------------------------|---------------------------|-----------------------------------------|-------------------------------------|--------------------------------------------------|-------------------------------|-------|--------|--------|
|                                                                                                    | Create New Location       | Select Existing Location to Edit Edit K | ieys Report                         |                                                  |                               |       |        | Delete |
| < <tr>         Selected Item         Location Detail         Description         Contacts         Other         Next &gt;           Selected Item: No Item Selected - Please Create or Select a Record         Selected Item: No Item Selected - Please Create or Select a Record         Selected - Please Create or Select a Record         Selected - Pl</tr> | < Previous                | Selected Item                           | Location Detail<br>Selected Item: N | Description<br>o Item Selected - Please Create o | Contacts<br>r Select a Record | Other | Next > |        |
|                                                                                                    |                           |                                         |                                     |                                                  |                               |       |        |        |

# Click Select Existing Location button.

CTSMLIST / CTS401: Master Facility List / Master Facility List Detail

| Cancel Save and Continue           |                                            |                                                  |                          |
|------------------------------------|--------------------------------------------|--------------------------------------------------|--------------------------|
| Location                           |                                            |                                                  | Select Existing Location |
| Loc-2                              |                                            |                                                  |                          |
| Loc-3                              |                                            |                                                  |                          |
| Usercode                           | (will auto-assign if not entered           | )                                                |                          |
|                                    | Consider Location Off-Normal (it will not  | be hidden if you have an automated location int  | erface)                  |
|                                    | Check to Indicate Location is an IH Equipr | ment Lab Or Field Office Where Equipment is Stor | red                      |
| Site                               | SITE (SITE) \$                             | Select Site                                      |                          |
| Company                            | COMPANY (COMPANY)                          | Select Company                                   |                          |
| Comments or Additional Information |                                            |                                                  | li.                      |

Select a location from the list or click **New Item** button.

| Open Ra                     | inge              |            |       |               |                   |         |      |         |
|-----------------------------|-------------------|------------|-------|---------------|-------------------|---------|------|---------|
| < Return V                  | Vithout Selection |            |       |               |                   |         |      |         |
| <<br>New Item               |                   |            |       |               |                   |         |      |         |
| Q ~ Go Rows 100 ¢ Actions ~ |                   |            |       |               |                   |         |      |         |
| 1 - 17 of 1                 | 7                 |            |       |               |                   |         |      |         |
|                             | Location ↑=       | Loc-2      | Loc-3 | Location Name | Location Category | Code    | Site | Company |
| Select                      | AREA 1            | -          | -     | -             | OFFICE AREA       | F000004 | SITE | COMPANY |
| Select                      | AREA 1            | BUILDING 1 | -     | -             | OFFICE AREA       | F000003 | SITE | COMPANY |

Enter *Location* Name, *Site*, and *Company*. Click **Save and Continue** button. Then select new item from the location list.

| Create New Item Cancel Save and Continue |          |                   |  |
|------------------------------------------|----------|-------------------|--|
|                                          | Location |                   |  |
|                                          | Loc-2    |                   |  |
|                                          | Loc-3    |                   |  |
|                                          | Site     | SITE (SITE) •     |  |
|                                          | Company  | COMPANY (COMPANY) |  |
| < Return Without Selection               |          |                   |  |

From Master Facility List Detail screen, click **Save and Continue** button.

| CTSMLIST / CTS401: Master Facility List /<br>Master Facility List Detail |                                                                                                  |                                     |                          |  |  |  |  |
|--------------------------------------------------------------------------|--------------------------------------------------------------------------------------------------|-------------------------------------|--------------------------|--|--|--|--|
| Cancel Save and Continue                                                 |                                                                                                  |                                     |                          |  |  |  |  |
| Location                                                                 | AREA 1                                                                                           |                                     | Select Existing Location |  |  |  |  |
| Loc-2                                                                    | BUILDING 1                                                                                       |                                     |                          |  |  |  |  |
| Loc-3                                                                    | ROOM 1                                                                                           |                                     |                          |  |  |  |  |
| Usercode                                                                 | (will auto-assign if not entered)                                                                |                                     |                          |  |  |  |  |
|                                                                          | Consider Location Off-Normal (it will not be hidden if you have an automated location interface) |                                     |                          |  |  |  |  |
|                                                                          | Check to Indicate Location is an IH Equipment Lab Or Fi                                          | eld Office Where Equipment is Store | ed                       |  |  |  |  |
| Site                                                                     | SITE2 (SITE2)                                                                                    |                                     |                          |  |  |  |  |
| Company                                                                  | COMP2 (COMP2)                                                                                    | ipany                               |                          |  |  |  |  |
| Comments or Additional Information                                       |                                                                                                  |                                     |                          |  |  |  |  |
|                                                                          |                                                                                                  |                                     | 11.                      |  |  |  |  |
|                                                                          |                                                                                                  |                                     |                          |  |  |  |  |

# Editing A Location From The Master Facility List

Click Select Existing Location to Edit button.

| CTS401: Maste       | er Facility List                 |                                         |                                               |          |                  |                |       |
|---------------------|----------------------------------|-----------------------------------------|-----------------------------------------------|----------|------------------|----------------|-------|
| Create New Location | Select Existing Location to Edit | Edit Keys Report                        |                                               |          |                  |                | Delet |
|                     |                                  |                                         |                                               | Jump To  | (Save changes be | fore you jump) |       |
|                     | •                                | •                                       | •                                             | •        | •                |                |       |
| < Previous          | Selected Item                    | Location Detail Selec                   | Description<br>ted Item: AREA 1 BUILDING 1 RC | Contacts | Other            | Next >         |       |
|                     | Location /                       | REA 1 BUILDING 1 ROOM 5                 |                                               |          |                  |                |       |
|                     | User Code F                      | 000009                                  |                                               |          |                  |                |       |
|                     | Site S                           | ITE (use Edit keys to change data on th | ne Selected Item screen)                      |          |                  |                |       |
|                     | Company C                        | OMPANY                                  |                                               |          |                  |                |       |

Use pulldown menu to toggle between *Active Locations*, *All Locations*, or *Hazard Inventory Locations*. Click blue **Select** text to select location.

| < Return W                | /ithout Selection       |                        |                       |                  |                             |                                          |           |          |                           |              |                  |    |
|---------------------------|-------------------------|------------------------|-----------------------|------------------|-----------------------------|------------------------------------------|-----------|----------|---------------------------|--------------|------------------|----|
| Active Lo                 | cations                 | •                      |                       |                  |                             |                                          |           |          |                           |              |                  |    |
| < All Locati<br>Hazard In | ons<br>ventory Location | ns                     | Go                    | Rows             | 100 \$ Acti                 | ions ~                                   |           |          |                           |              |                  |    |
| 1 - 18 of 18              | 3                       |                        |                       |                  |                             |                                          |           |          |                           |              |                  |    |
|                           | Location ↑=             | Loc-2                  | Loc-3                 | Code             | Location Name               | Location Category                        | Site      | Company  | Off-Normal                | Hidden       | Exclude From 594 |    |
| Select                    | AREA 1                  | -                      | -                     | F000004          |                             | OFFICE AREA                              | SITE      | COMPANY  |                           |              | -                |    |
| Select                    | AREA 1                  | BUILDING 1             | -                     | F000003          |                             | OFFICE AREA                              | SITE      | COMPANY  |                           |              | -                |    |
| Click <b>Next</b> button. |                         |                        |                       |                  |                             |                                          |           |          |                           |              |                  |    |
| CTSMLIST /<br>CTS401:     | Master Fac              | ility List             |                       |                  |                             |                                          |           |          |                           |              |                  |    |
| Create New L              | ocation Select E        | existing Location to E | dit Edit Keys         | Report           | ]                           |                                          |           |          |                           |              |                  | De |
|                           |                         |                        |                       |                  |                             |                                          |           | Jump To  | <ul> <li>(Save</li> </ul> | changes befo | rre you jump)    | _  |
| < Previo                  | ous                     | Selecto                | ed Item               | Locati           | on Detail<br>Selected Ite   | Description<br>em: AREA 1 BUILDING 1 ROO | 0<br>9M 1 | Contacts | Other                     |              | Next >           |    |
|                           |                         | Locat                  | tion AREA 1 BUIL      | DING 1 ROOM 1    |                             |                                          |           |          |                           |              |                  |    |
|                           |                         | User Ci                | ode F000002           | (una Estis Irora | to shanno data an th- C-t   | stud from eccom)                         |           |          |                           |              |                  |    |
|                           |                         | Comp                   | site SITE any COMPANY | use Edit Keys    | to change data on the Seler | teo nen screen)                          |           |          |                           |              |                  |    |

Use pulldown menu to select **Location Category**. Click **Save** button.

| CTSMLIST /<br>CTS401: Mast | er Facility List                           |                 |                                 |          |                 |                  |        |
|----------------------------|--------------------------------------------|-----------------|---------------------------------|----------|-----------------|------------------|--------|
| Create New Location        | Select Existing Location to Edit Edit Keys | Report          |                                 |          |                 |                  | Delete |
|                            |                                            |                 |                                 | Jump To  | (Save changes b | pefore you jump) |        |
| < Previous                 | Selected Item                              | Location Detail | Description                     | Contacts | Other           | Save >           |        |
|                            |                                            | Locati          | on Detail: AREA 1 BUILDING 1 RO | DOM 1    |                 |                  |        |
|                            | Location Category OFFICE AREA              | • <b>S</b> e    | ect Location Category           |          |                 |                  |        |

### Enter text in *Location Name* and *Description and Comments* text fields. Click **Save** button.

| CTS401: Mast        | er Facility List                          |                               |             |          |                  |                 |
|---------------------|-------------------------------------------|-------------------------------|-------------|----------|------------------|-----------------|
| Create New Location | Select Existing Location to Edit Edit Key | s Report                      |             |          |                  | Delet           |
|                     |                                           |                               |             | Jump To  | (Save changes be | efore you jump) |
|                     | Ø                                         | <b>Ø</b>                      | •           | •        | •                |                 |
| < Previous          | Selected Item                             | Location Detail<br>Descriptio | Description | Contacts | Other            | Save >          |
|                     | Location Name                             |                               |             |          |                  |                 |
|                     | Description and Comments                  |                               |             |          |                  |                 |
|                     |                                           |                               |             |          | lh.              |                 |
|                     |                                           |                               |             |          |                  |                 |

#### To add a contact to the location, click **Add Contact** button.

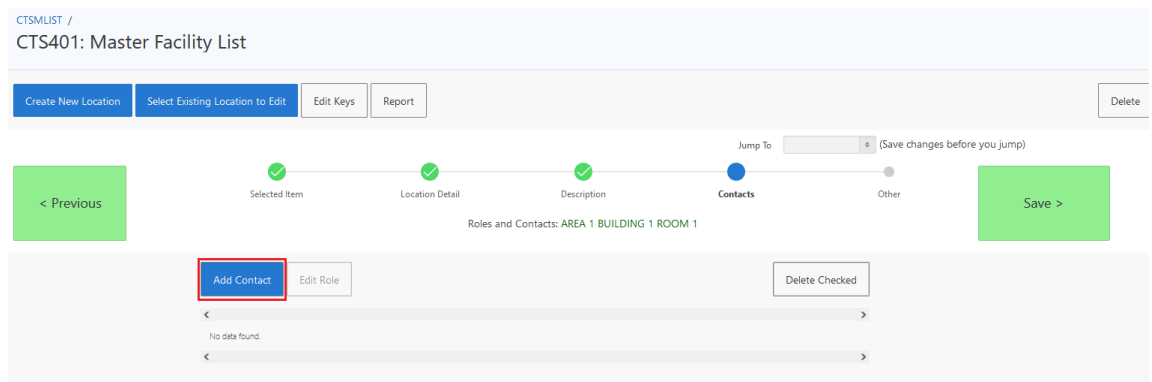

Use pulldown menu to select Contact Role. Click Select Person button.

| CTSMLIST / CTS401: Master Facility List /<br>Facility Role and Contact |                         |                      |               |             |  |
|------------------------------------------------------------------------|-------------------------|----------------------|---------------|-------------|--|
| Cancel Save and Continue                                               |                         |                      |               |             |  |
| c                                                                      | Contact Role<br>Contact | ESH POINT OF CONTACT | Select Person | Select Role |  |
|                                                                        |                         |                      |               |             |  |

Click blue **Select** text to select a contact. Click **Save and Continue** button.

| CTSMLIST / CTS401: Ma<br>Facility Role a | ster Facility List /<br>nd Contact                                                                                                    |                                                  |                                      |                                  |                       |
|------------------------------------------|----------------------------------------------------------------------------------------------------|--------------------------------------------------|--------------------------------------|----------------------------------|-----------------------|
| Cancel Save and                          | Continue                                                                                                    |                                                  |                                      |                                  |                       |
|                                          | Contact Role<br>Contact                                                                                                    | ESH POINT OF CONTACT                             | Select Ro     Select Person          | IHPEEREVIEW, PETE                | R                     |
| Click <b>Save</b> b                      | utton.                                                                                                    |                                                  |                                      |                                  |                       |
| < Previous                               | Selected Item Locati                                                                                                    | on Detail Descript<br>Roles and Contacts: AREA 1 | on Contacts                          | o • (Save changes befor<br>Other | e you jump)<br>Save > |
|                                          | Add Contact Edit Role Edit Role Edit | Contact Badge<br>IHPEEREVIEW, PETER PRVWBADGE    | Edit Email  Email  Hspeer@fake.Mail. | Delete Checked                   |                       |

On **Other** screen, click checkbox(es) for details that apply to this location. Click **Finish** button.

| CTSMLIST /<br>CTS401: Mast | er Facility List                 |                                                                                                    |                                                                                                    |                                                                                                    |                            |                            |
|----------------------------|----------------------------------|----------------------------------------------------------------------------------------------------|----------------------------------------------------------------------------------------------------|----------------------------------------------------------------------------------------------------|----------------------------|----------------------------|
| Create New Location        | Select Existing Location to Edit | Edit Keys Report                                                                                                    |                                                                                                    |                                                                                                    |                            | Delete                     |
| < Previous                 | Selected Item                    | Location Detail                                                                                                    | Description<br>Other: AREA 1 BUILDING 1 ROOM                                                                                                    | Jump To<br>Contacts                                                                                                    | (Save changes be     Other | fore you jump)<br>Finish > |
|                            |                                  | Off Normal-Check To Consider Location Off H Equipment-Check To Indicate Location is Adbestor-Check To Indicate that Asbestor C Toxic Metals-Check To Indicate Toxic Metal Beryllium-Check To Indicate that Beryllium JHA-Check To Exclude Location From View MAQ:Check To Endicate Location from uses Hide-Check To Hide Location from Entry Sc | -Normal (it will not be hidden if you have<br>an IH Equipment Lab Or Field Office Whe<br>ontaining Material determinations are con<br>Containing Material such as Lead determin<br>Containing Material determinations are co<br>For HIW-IHA Selection<br>5 in CT5205 Facility Max Pounds<br>reen Select Lists | an automated location interface)<br>re Equipment is Stored<br>apleted for this location<br>nations are completed for this location<br>mpleted for this location | n                          |                            |

# **Print Master List Facility Report**

#### Click Select Existing Location to Edit button.

Select a location from the list.

# Click Report button.

| CTS401: Mast        | er Facility List                 |                               |                                      |          |                 |                  |        |
|---------------------|----------------------------------|-------------------------------|--------------------------------------|----------|-----------------|------------------|--------|
| Create New Location | Select Existing Location to Edit | Edit Keys Report              |                                      |          |                 |                  | Delete |
|                     |                                  |                               |                                      | Jump To  | (Save changes b | before you jump) |        |
|                     | •                                | •                             | •                                    | •        |                 |                  |        |
| < Previous          | Selected Ite                     | em Location Detai             | I Description                        | Contacts | Other           | Next >           |        |
|                     |                                  |                               | Selected Item: AREA 1 BUILDING 1     | ROOM 4   |                 |                  |        |
|                     | Location                         | AREA 1 BUILDING 1 ROOM 4      |                                      |          |                 |                  |        |
|                     | User Code                        | F000007                       |                                      |          |                 |                  |        |
|                     | Site                             | SITE (use Edit keys to change | ge data on the Selected Item screen) |          |                 |                  |        |
|                     | Company                          | COMPANY                       |                                      |          |                 |                  |        |

#### Report displays in a new browser tab.

| Facility Report                             |                                                        |  |
|---------------------------------------------|--------------------------------------------------------|--|
| Location:<br>Usercode:<br>Site:<br>Company: | AREA 1 BUILDING 1 ROOM 4<br>F000007<br>SITE<br>COMPANY |  |
| Location Detail                             |                                                        |  |
| Location Category:                          | OFFICE AREA                                            |  |

#### Close browser tab when finished viewing.

# **Deleting A Location From The Master Facility List**

## Click Select Existing Location to Edit button.

| CTSMLIST /<br>CTS401: Mast | ter Facility List                |                                 |                                    |          |                   |               |
|----------------------------|----------------------------------|---------------------------------|------------------------------------|----------|-------------------|---------------|
| Create New Location        | Select Existing Location to Edit | Edit Keys Report                |                                    |          |                   | Delet         |
|                            |                                  |                                 |                                    | Jump To  | (Save changes bef | ore you jump) |
|                            | •                                | •                               | •                                  | •        | •                 |               |
| < Previous                 | Selected Iter                    | m Location Detail               | Description                        | Contacts | Other             | Next >        |
|                            |                                  |                                 | Selected Item: AREA 1 BUILDING 1 R | OOM 5    |                   |               |
|                            | Location                         | AREA 1 BUILDING 1 ROOM 5        |                                    |          |                   |               |
|                            | User Code                        | F000009                         |                                    |          |                   |               |
|                            | <i>e</i> .                       | corr (use Edit keys to change d | lata on the Selected Item screen)  |          |                   |               |
|                            | Site                             | SITE                            |                                    |          |                   |               |
|                            | Company                          | COMPANY                         |                                    |          |                   |               |
|                            |                                  |                                 |                                    |          |                   |               |

#### Click **Delete** button.

| ctsmust /<br>CTS401: Master Facility List |                                  |           |                                     |                         |          |                      |             |    |
|-------------------------------------------|----------------------------------|-----------|-------------------------------------|-------------------------|----------|----------------------|-------------|----|
| Create New Location                       | Select Existing Location to Edit | Edit Keys | Report                              |                         |          |                      |             | te |
|                                           |                                  |           |                                     |                         | Jump To  | (Save changes before | e you jump) |    |
|                                           | •                                |           | •                                   | •                       | •        |                      |             |    |
| < Previous                                | Selected Ite                     | m         | Location Detail                     | Description             | Contacts | Other                | Next >      |    |
|                                           |                                  |           |                                     | Selected Item: AREA 51  |          |                      |             |    |
|                                           |                                  |           |                                     |                         |          |                      |             |    |
|                                           | Location                         | AREA 51   |                                     |                         |          |                      |             |    |
|                                           | User Code                        | F000020   |                                     |                         |          |                      |             |    |
|                                           | Site                             | SITE4     | (use Edit keys to change data on th | e Selected Item screen) |          |                      |             |    |
|                                           | Company                          | COMP4     |                                     |                         |          |                      |             |    |
|                                           |                                  |           |                                     |                         |          |                      |             |    |

Click **OK** button in alert box to confirm delete.

Click CTSMLIST / breadcrumb to return to Master List Menu.

# Chapter 2 – CTS402 Master Hazard List

Adding A New Hazard To The Master Hazard List

Click CTS402: Master Hazard List button.

| Main Menu Metrics 🕑 Portal 🌝 Exposure Assessment 🕑 IH Pro                                 | grams 🕑 JHA 💛 Checklist 🕑 Medical Surveillance   | <ul> <li>Injury-Illne</li> </ul> | ess 🕑 HMIS 🌝 EDR 🕑                                                          | ) Toolkit 🕑 Master Lists 💟 🗡 |
|-------------------------------------------------------------------------------------------|--------------------------------------------------|----------------------------------|-----------------------------------------------------------------------------|------------------------------|
| Home 🏠                                                                                    |                                                  |                                  |                                                                             | FAQ 🔮                        |
| What Would You Like To Do                                                                 |                                                  |                                  |                                                                             |                              |
| Click on Choice                                                                           |                                                  |                                  | Feature                                                                     | Menu                         |
| Review and load HR information through an HR interface                                    |                                                  |                                  | CTS327                                                                      | Master Lists                 |
| Create or edit a new person in the master personnel list                                  |                                                  |                                  | CTS403                                                                      | Master Lists                 |
| Master List Entry and Edit                                                                |                                                  |                                  |                                                                             |                              |
| CTS401: Master Facility List<br>Create or edit a new location in the master facility list | CTS402: Master Hazard List<br>Master Hazard List | ی<br>د                           | CTS403: Master Personnel List<br>reate or edit a new person in the master p | ersonnel list                |
| CTS404: Master Unit List Master Unit List                                                 | CTS405: Master Code Table<br>Master Code Table   |                                  | TS407: Master Organization ID List<br>faster Organization ID List           | e                            |

#### Click Create New Hazard button.

#### CTSMLIST /

CTS402: Master Hazard List

| Create New Hazard | Select Existing Hazard to Edit | Edit HHI Detail | GHS and Specialty Lists             | Edit Keys                 | Report             |                               |     |
|-------------------|--------------------------------|-----------------|-------------------------------------|---------------------------|--------------------|-------------------------------|-----|
| < Previous        | Selected Ite                   | <b>m</b> Ing    | predients Attr<br>Selected Item: No | ibutes<br>Item Selected - | FI<br>Please Creat | lags<br>te or Select a Record | Syr |
|                   |                                |                 |                                     |                           |                    |                               |     |

## Enter text into *Hazard-Material*, *RECID*, *CAS* # text fields. Use pulldown menu to select *Primary Hazard Type*. Click **Save and Continue** button.

| CTSMLIST / CTS402: Master Hazard List /<br>CTS402 - Master Hazard Detail |                                                                                                    |
|--------------------------------------------------------------------------|----------------------------------------------------------------------------------------------------|
| Cancel Save and Continue                                                 |                                                                                                    |
| Hazard-Material<br>Primary Hazard Type<br>RECID<br>CAS #                 | TOXIN       NANOPARTICLE       1234567       (user shortcut code - will assign automatically if not entered)       89101112 |

Click **Next** button.

| CTSMLIST /<br>CTS402: Mas | ter Hazard List                |                     |                            |                         |                                         |                  |                        |
|---------------------------|--------------------------------|---------------------|----------------------------|-------------------------|-----------------------------------------|------------------|------------------------|
| Create New Hazard         | Select Existing Hazard to Edit | Edit HHI Detail GHS | and Specialty Lists Edit I | Keys Report             |                                         |                  | Delete Hazard-Material |
|                           |                                |                     |                            |                         | Jump To                                 | (Save changes be | fore you jump)         |
|                           | •                              | •                   | •                          | •                       | •                                       | •                |                        |
| < Previous                | Selected Item                  | Ingredients         | Attributes                 | Flags                   | Synonyms                                | Other            | Next >                 |
|                           |                                |                     | Selected Item:             | TOXIN (1234567 89101112 | )                                       |                  |                        |
|                           | Hazard-Material                | TOXIN               |                            | (use Edit )             | eys to change data on the Selected Item | n screen)        |                        |
|                           | CAS #                          | 89101112            |                            |                         |                                         |                  |                        |
|                           | RECID                          | 1234567             |                            |                         |                                         |                  |                        |
|                           | Hazard Type                    | NANOPARTICLE        |                            |                         |                                         |                  |                        |

## On the *Ingredients* screen, click **Add Ingredient** button.

| CTS402: Ma        | ster Hazard List               |                             |                                     |                           |          |                          |                      |     |
|-------------------|--------------------------------|-----------------------------|-------------------------------------|---------------------------|----------|--------------------------|----------------------|-----|
| Create New Hazard | Select Existing Hazard to Edit | Edit HHI Detail GHS and Spe | ecialty Lists Edit Keys             | Report                    |          |                          | Delete Hazard-Materi | ial |
|                   |                                |                             |                                     |                           | Jump To  | (Save changes before you | ı jump)              |     |
|                   | Ø—                             | •                           | •                                   | •                         | •        |                          |                      |     |
| < Previous        | Selected Item                  |                             | Attributes<br>Ingredients: TOXIN (1 | Flags<br>234567 89101112) | Synonyms | Other                    | Save >               |     |
|                   | Add Ingredient                 | Edit Percents               |                                     |                           |          | Delete Ingredient        |                      |     |
|                   | <                              |                             |                                     |                           |          | >                        |                      |     |
|                   | No data found.                 |                             |                                     |                           |          |                          |                      |     |
|                   | <                              |                             |                                     |                           |          | >                        |                      |     |
|                   |                                |                             |                                     |                           |          |                          |                      |     |

Click **Select Ingredient** button to choose an ingredient.

Enter *Low Percent* and *High Percent* figures. Click **Calculate Average** button. Click **Save and Continue** button.

| CTSMLIST / CTS402: Master Hazard List /<br>CTS402 - Add/Edit Ingre | dient                                               |                   |                   |
|--------------------------------------------------------------------|-----------------------------------------------------|-------------------|-------------------|
| Cancel Save and Continue                                           |                                                     |                   |                   |
|                                                                    | Ingredient Low Percent High Percent Average Percent | Calculate Average | Select Ingredient |

Click **Save** button.

| CTSMLIST /<br>CTS402: Mas | ter Hazard I        | List          |                           |            |          |            |                       |          |                      |                        |
|---------------------------|---------------------|---------------|---------------------------|------------|----------|------------|-----------------------|----------|----------------------|------------------------|
| Create New Hazard         | Select Existing Haz | ard to Edit   | Edit HHI Detail GHS a     | nd Special | ty Lists | Edit Key   | rs Report             |          |                      | Delete Hazard-Material |
|                           |                     |               |                           |            |          |            |                       | Jump To  | (Save changes before | you jump)              |
|                           |                     | <u></u>       | •                         |            |          |            | •                     | •        | •                    |                        |
| < Previous                |                     | Selected Item | Ingredients               |            | Attri    | outes      | Flags                 | Synonyms | Other                | Save >                 |
|                           |                     |               |                           |            | Ingred   | ients: TOX | IN (1234567 89101112) |          |                      |                        |
|                           | Ad                  | dd Ingredient | Edit Percents             |            |          |            |                       |          | Delete Ingredient    |                        |
|                           | <                   |               |                           |            |          |            |                       |          | >                    |                        |
|                           |                     | Edit Percent  | Ingredient                | Low %      | High %   | Avg %      |                       |          |                      |                        |
|                           | 0                   | 1             | (R)-(+)-1,2,4-BUTANETRIOL | 8          | 50       | 29.0       |                       |          |                      |                        |
|                           | <                   |               |                           |            |          |            |                       |          | >                    |                        |

On the Attributes screen, enter data for *LEL*, *UEL*, *TQ* in *Lbs.*, *Reportable Qty* in *Lbs.*, *TPQ* in *Lbs.*, and *Molecular Weight* text fields. Click **Save** button.

| CTS402: Mas       | ter Hazard List                          |                 |                        |                     |                   |          |                      |                        |
|-------------------|------------------------------------------|-----------------|------------------------|---------------------|-------------------|----------|----------------------|------------------------|
| Create New Hazard | Select Existing Hazard to Edit           | Edit HHI Detail | GHS and Specialty List | Edit Keys           | Report            |          |                      | Delete Hazard-Material |
|                   |                                          |                 |                        |                     |                   | Jump To  | (Save changes before | ore you jump)          |
|                   | <b>_</b>                                 |                 | <b>I</b>               |                     | •                 | •        | •                    |                        |
| < Previous        | Selected Item                            | In              | ngredients             | Attributes          | Flags             | Synonyms | Other                | Save >                 |
|                   |                                          |                 | A                      | Attributes: TOXIN ( | 1234567 89101112) |          |                      |                        |
|                   | Lower Explosive Limit (LEL)              |                 |                        |                     |                   |          |                      |                        |
|                   | Upper Explosive Limit (UEL)              |                 | 1                      |                     |                   |          |                      |                        |
|                   | Threshold Quantity (TQ) in LBs           |                 |                        |                     |                   |          |                      |                        |
|                   | Reportable Quantity in LBs               |                 | <u> </u>               |                     |                   |          |                      |                        |
|                   | Threshold Planning Quantity (TPQ) in LBs |                 |                        |                     |                   |          |                      |                        |
|                   | Molecular Weight                         |                 |                        |                     |                   |          |                      |                        |

On the *Flags* screen, click checkbox(es) to select flags.

#### Click Save button.

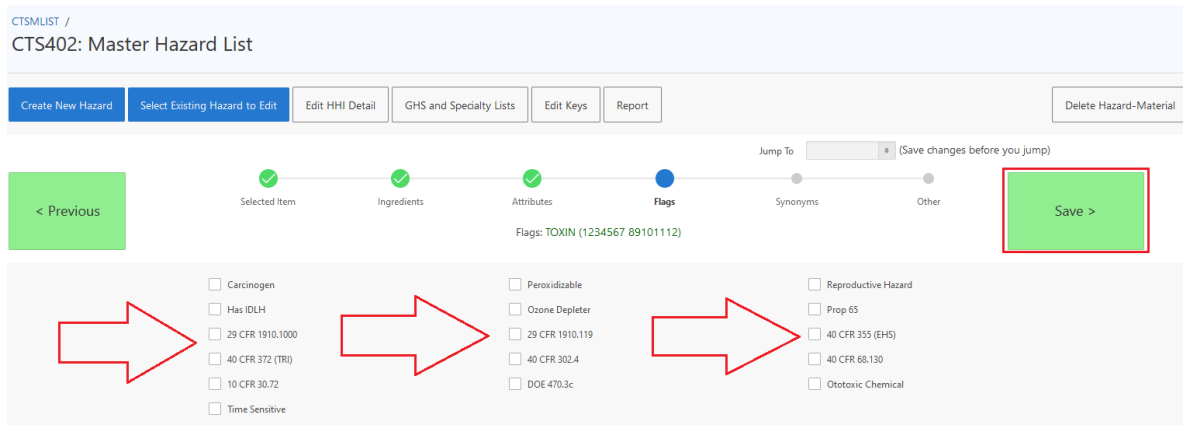

On the Synonyms screen, click Add Synonym button.

# Enter text in *Synonym* text field.

# Click Save and Continue button.

| CTSMLIST / CTS402: Master Hazard List /<br>CTS402 - Add Synonym |            |
|-----------------------------------------------------------------|------------|
| Cancel Save and Continue                                        |            |
|                                                                 | Synonym T2 |

#### Click **Save** button.

On the Other screen, click checkbox to Hide Hazard From Entry Screen Select Lists.

# Click the Link Occupational Exposure Limit (OEL) button.

| CTS402: Mas       | ter Hazard List                       |                                  |                                                                                                    |                 |          |                      |
|-------------------|---------------------------------------|----------------------------------|----------------------------------------------------------------------------------------------------|-----------------|----------|----------------------|
| Create New Hazard | Select Existing Hazard to Edit        | dit HHI Detail GHS and Spe       | cialty Lists Edit Keys                                                                                                    | Report          |          |                      |
|                   |                                       |                                  |                                                                                                    |                 | Jump To  | (Save changes before |
|                   |                                       |                                  | <ul> <li>Image: A start of the start of the start of</li></ul> | $\sim$          |          |                      |
| < Previous        | Selected Item                         | Ingredients                      | Attributes                                                                                                    | Flags           | Synonyms | Other                |
| . The moust       |                                       |                                  | Other: TOXIN (123                                                                                                    | 34567 89101112) |          |                      |
|                   |                                       | Hide Hazard From Entry Screen Se | lect Lists                                                                                                    |                 |          |                      |
|                   | Select Primary Exposure OEL For       | HRA Product (OEL are entere      | d in CTS044 of Exposure                                                                                                    | e Assessment)   |          |                      |
|                   | Link Occupational Exposure Limit (OEL |                                  |                                                                                                    |                 |          |                      |
| <                 |                                       |                                  |                                                                                                    |                 |          | >                    |
|                   |                                       |                                  |                                                                                                    |                 |          |                      |
| <                 |                                       |                                  |                                                                                                    |                 |          | >                    |

#### Select an *OEL* from the list. Click the **Finish** button.

| CTS402: Mas       | ter Hazard List                       |                               |                                 |                          |          |                      |                       |    |
|-------------------|---------------------------------------|-------------------------------|---------------------------------|--------------------------|----------|----------------------|-----------------------|----|
| Create New Hazard | Select Existing Hazard to Edit Edit H | HI Detail GHS and Sp          | ecialty Lists Edit Keys         | Report                   |          |                      | Delete Hazard-Materia | al |
|                   |                                       |                               |                                 |                          | Jump To  | (Save changes before | you jump)             |    |
| < Previous        | Selected Item                         | Ingredients                   | Attributes<br>Other: TOXIN (123 | Flags<br>84567 89101112) | Synonyms | Other                | Finish >              |    |
|                   | H                                     | de Hazard From Entry Screen S | elect Lists                     |                          |          |                      |                       |    |
|                   | Select Primary Exposure OEL For HRA   | Product (OEL are enter        | ed in CTS044 of Exposur         | e Assessment)            |          |                      |                       |    |
|                   | Edit OEL                              |                               |                                 |                          |          | Clear OEL Link       |                       |    |

# Editing A Hazard From The Master Hazard List

Click the Select Existing Hazard to Edit button.

| CTS402: Mas       | ter Hazard List                |                             |                         |                                      |                    |       |               |           |
|-------------------|--------------------------------|-----------------------------|-------------------------|--------------------------------------|--------------------|-------|---------------|-----------|
| Create New Hazard | Select Existing Hazard to Edit | Edit HHI Detail GHS and Spo | ecialty Lists Edit Keys | Report                               |                    |       | Delete Hazard | -Material |
| < Previous        | Selected Item                  | Ingredients                 | Attributes              | Flags<br>- Please Create or Select a | Synonyms<br>Record | Other | Next >        |           |
|                   |                                |                             |                         |                                      |                    |       |               |           |

# Select a hazard from the list.

Use the **Jump To** pulldown menu to navigate to a specific tab to edit data.

| CTSMLIST /<br>CTS402: Mast | ter Hazard List                |                             |                         |                   |                                      |                      |                        |
|----------------------------|--------------------------------|-----------------------------|-------------------------|-------------------|--------------------------------------|----------------------|------------------------|
| Create New Hazard          | Select Existing Hazard to Edit | Edit HHI Detail GHS and Spe | cialty Lists Edit Keys  | Report            |                                      |                      | Delete Hazard-Material |
|                            |                                |                             |                         |                   | Jump To                              | (Save changes before | you jump)              |
|                            | Selected Item                  | Ingredients                 | Attributes              | Flags             | Synonyms                             | Other                |                        |
| < Previous                 |                                |                             | Selected Item: TOXIN (1 | 234567 89101112)  |                                      |                      | Next >                 |
|                            | Hazard-Material                | TOXIN                       |                         | (use Edit keys to | o change data on the Selected Item s | creen)               |                        |
|                            | CAS #                          | 89101112                    |                         |                   |                                      |                      |                        |
|                            | RECID                          | 1234567                     |                         |                   |                                      |                      |                        |
|                            | Hazard Type                    | NANOPARTICLE                |                         |                   |                                      |                      |                        |

## Click the Edit HHI Detail button.

| CTS402: Master         | Hazard List                            |                 |                          |                   |                                    |                                |                 |          |
|------------------------|----------------------------------------|-----------------|--------------------------|-------------------|------------------------------------|--------------------------------|-----------------|----------|
| Create New Hazard Sele | ect Existing Hazard to Edit Edit HHI D | etail GHS and S | pecialty Lists Edit Keys | Report            |                                    |                                | Delete Hazard-M | laterial |
| c Draviaua             | Selected Item                          | Ingredients     | Attributes               | Flags             | Jump To                            | (Save changes before     Other | e you jump)     |          |
| < Previous             |                                        |                 | Selected Item: TOXIN (1  | 234567 89101112)  |                                    |                                | Next >          |          |
|                        | Hazard-Material TOXIN                  |                 |                          | (use Edit keys to | change data on the Selected Item s | creen)                         |                 |          |

Expand all submenus and enter/edit HHI details. Click **Save and Continue** button.

#### Click the GHS and Specialty Lists button.

| CTSMUST /<br>CTS402: Master H | azard List                         |                     |                        |                   |                                    |                                |                       |         |
|-------------------------------|------------------------------------|---------------------|------------------------|-------------------|------------------------------------|--------------------------------|-----------------------|---------|
| Create New Hazard Select      | Existing Hazard to Edit Edit HHI D | Oetail GHS and Spec | cialty Lists Edit Keys | Report            |                                    |                                | Delete Hazard-Ma      | aterial |
| < Previous                    | Selected Item                      | Ingredients         | Attributes             | Flags             | Jump To<br>Synonyms                | (Save changes before     Other | e you jump)<br>Next > |         |
|                               | Hazard-Material TOXIN              |                     | Selected Item, IOAIN   | (use Edit keys to | change data on the Selected Item s | creen)                         |                       |         |

Expand all submenus and enter/edit GHS and Specialty Lists details. Click **Save and Continue** button.

# **Print Master Hazard List Report**

Click the **Report** button.

| CTSHLIST /<br>CTS402: Mas | ter Hazard List                       |                      |                         |                    |                                  |                      |                        |
|---------------------------|---------------------------------------|----------------------|-------------------------|--------------------|----------------------------------|----------------------|------------------------|
| Create New Hazard         | Select Existing Hazard to Edit Edit H | HI Detail GHS and Sp | ecialty Lists Edit Keys | Report             |                                  |                      | Delete Hazard-Material |
|                           |                                       |                      |                         |                    | Jump To                          | (Save changes before | re you jump)           |
|                           | •                                     | •                    | •                       | •                  | •                                | •                    |                        |
| < Previous                | Selected Item                         | Ingredients          | Attributes              | Flags              | Synonyms                         | Other                | Next >                 |
|                           |                                       |                      | Selected Item: TOXIN    | (1234567 89101112) |                                  |                      |                        |
|                           | Hazard-Material TOXIN                 |                      |                         | (use Edit keys to  | change data on the Selected Item | screen)              |                        |

#### Report opens in a new browser tab.

| Hazard Profile Repor       | t                                    |             |       |                   |                |       |             |
|----------------------------|--------------------------------------|-------------|-------|-------------------|----------------|-------|-------------|
| Material:                  | TOXIN                                |             |       |                   |                |       |             |
| CAS No:                    | 89101112                             |             |       |                   |                |       |             |
| RECID:                     | 1234567                              |             |       |                   |                |       |             |
| # Sample Results:          | 0                                    |             |       |                   |                |       |             |
| # Inventory Containers:    | 0                                    |             |       |                   |                |       |             |
| # HRA:                     | 0                                    |             |       |                   |                |       |             |
| # HPN:                     | 0                                    |             |       |                   |                |       |             |
| # Used as Ingredient:      | 0                                    |             |       |                   |                |       |             |
| # EDR:                     | 0                                    |             |       |                   |                |       |             |
| lu                         |                                      |             |       |                   |                |       |             |
| Ingredient                 |                                      | Cas #       | RECID | Low Percent       | High Percent   |       | Avg Percent |
| (R)-(+)-1.2.4-BUTANET      | RIOL                                 | 70005-88-8  | 117   | 8                 | 50             |       | 29.0        |
|                            |                                      |             |       |                   |                |       |             |
| Synonyms                   |                                      |             |       |                   |                |       |             |
| Synonym                    |                                      |             |       |                   |                |       |             |
| T2                         |                                      |             |       |                   |                |       |             |
|                            |                                      |             |       |                   |                |       |             |
| Occupational Exposure      | Limits (OEL)                         |             |       |                   |                |       | -           |
| HKA OEL Agent              | Assessment Type                      | Result Type | OEL   | Action Limit (AL) | Medical Action | Unit  | Source      |
| 2-BUTANONE                 | PERSONAL AIR                         | S HOUR IWA  | 200   |                   |                | PPIVI | ACGIH 2016  |
| 2-BOTANONE                 | PERSONAL AIR                         | SILL        | 300   |                   |                | FFIVI | ACGIH 2010  |
|                            |                                      |             |       |                   |                |       |             |
| Health Hazard Inform       | nation (HHI) Detail                  |             |       |                   |                |       |             |
|                            |                                      |             |       |                   |                |       |             |
| Exposure Monitoring Requ   | uired by Regulation or Procedure: No |             |       |                   |                |       |             |
| Health Surveillance Requir | ed by Regulation or Procedure: No    |             |       |                   |                |       |             |

Close browser tab when finished viewing.

Click CTSMLIST / breadcrumb to return to Master List Menu.

# **Deleting A Hazard From The Master Hazard List**

Click the Select Existing Hazard to Edit button.

| CTSHLIST /<br>CTS402: Mas | ter Hazard List                |                           |                           |                                   |          |       |                 |           |
|---------------------------|--------------------------------|---------------------------|---------------------------|-----------------------------------|----------|-------|-----------------|-----------|
| Create New Hazard         | Select Existing Hazard to Edit | Edit HHI Detail GHS and S | ipecialty Lists Edit Keys | Report                            |          |       | Delete Hazard-N | Vlaterial |
| < Previous                | Selected Item                  | n Ingredients<br>Se       | Attributes                | Flags - Please Create or Select a | Synonyms | Other | Next >          |           |
|                           |                                |                           |                           |                                   |          |       |                 |           |

#### Select a hazard from the list.

Click the **Delete Hazard-Material** button. Click **OK** button in alert box to confirm delete.

| CTSMLIST /<br>CTS402: Mast | ter Hazard List                |                 |                         |                     |                   |                                  |                       |                        |
|----------------------------|--------------------------------|-----------------|-------------------------|---------------------|-------------------|----------------------------------|-----------------------|------------------------|
| Create New Hazard          | Select Existing Hazard to Edit | Edit HHI Detail | GHS and Specialty Lists | 5 Edit Keys         | Report            |                                  |                       | Delete Hazard-Material |
|                            |                                |                 |                         |                     |                   | Jump To                          | Save changes before y | ou jump)               |
|                            | •                              |                 | •                       | •                   | •                 | •                                | •                     |                        |
| < Previous                 | Selected Item                  | Ing             | redients J              | Attributes          | Flags             | Synonyms                         | Other                 | Next >                 |
|                            |                                |                 | Sele                    | ected Item: TOXIN ( | 1234567 89101112) |                                  |                       |                        |
|                            | Hazard-Material                | TOXIN           |                         |                     | (use Edit keys to | change data on the Selected Item | screen)               |                        |
|                            | CAS #                          | 89101112        |                         |                     |                   |                                  |                       |                        |
|                            | RECID                          | 1234567         |                         |                     |                   |                                  |                       |                        |
|                            | Hazard Type                    | NANOPARTICLE    |                         |                     |                   |                                  |                       |                        |

Click CTSMLIST / breadcrumb to return to Master List Menu.

# Chapter 3 – CTS403 Master Personnel List Adding A New Person To The Master Personnel List

Click the CTS403: Master Personnel List button.

| Main Menu Metrics 🕑 Portal 🕑 Exposure Assessment 📀 IH Programs 😒 JHA 📀 Checklist 💿 Medical Surveillance 😒 Injury-Illness 📀 HMIS 💿 EDR 😒 Toolkit 😒 Master Lip |                                                  |                                                                               |               |  |  |  |
|----------------------------------------------------------------------------------------------------|--------------------------------------------------|-------------------------------------------------------------------------------|---------------|--|--|--|
| Home 🏠                                                                                                    |                                                  |                                                                               | FAQ           |  |  |  |
| What Would You Like To Do                                                                                                    |                                                  |                                                                               |               |  |  |  |
| Click on Choice                                                                                                    |                                                  | Feature                                                                       | Menu          |  |  |  |
| Review and load HR information through an HR interface                                                                                                    |                                                  | CTS327                                                                        | Master Lists  |  |  |  |
| Create or edit a new person in the master personnel list                                                                                                    |                                                  | CTS403 Master Lists                                                           |               |  |  |  |
| Master List Entry and Edit                                                                                                    |                                                  |                                                                               |               |  |  |  |
| CTS401: Master Facility List<br>Create or edit a new location in the master facility list                                                                    | CTS402: Master Hazard List<br>Master Hazard List | CTS403: Master Personnel List<br>Create or edit a new person in the master pe | ersonnel list |  |  |  |
| CTS404: Master Unit List<br>Master Unit List                                                                                                    | CTS405: Master Code Table<br>Master Code Table   | CTS407: Master Organization ID List<br>Master Organization ID List            |               |  |  |  |

## Click Create New Person button.

#### CTSMLIST /

CTS403: Master Personnel List

| Create New Person       Select Existing Person to Edit       Change Logon ID       Edit Keys       Report         < Previous |                   |                                |                 |                                                                                          |
|----------------------------------------------------------------------------------------------------|-------------------|--------------------------------|-----------------|------------------------------------------------------------------------------------------|
| < Previous Job and Org Detail<br>Selected Item: No Item Selected - Please Create or Select a Record                          | Create New Person | Select Existing Person to Edit | Change Logon ID | Edit Keys Report                                                                         |
|                                                                                                    | < Previous        |                                | Selected Item   | Job and Org Detail<br>Selected Item: No Item Selected - Please Create or Select a Record |

Enter text into *Last Name, First Name, Badge ID,* and *Logon ID* text fields. Use pulldown menus to select *Site* and *Company*. Click **Save and Continue** button.

| CTSMLIST / CTS403: Master Personnel List /<br>CTS403 - Person Detail |                         |                   |     |                                                    |
|----------------------------------------------------------------------|-------------------------|-------------------|-----|----------------------------------------------------|
| Cancel Save and Continue                                             |                         |                   |     |                                                    |
|                                                                      | Last Name<br>First Name |                   |     |                                                    |
|                                                                      | Middle Name             |                   |     |                                                    |
|                                                                      | Call Name<br>Badge ID   |                   |     |                                                    |
|                                                                      | Logon ID                |                   | (On | ly required for people who will log on Open Range) |
|                                                                      | Site<br>Company         | COMPANY (COMPANY) | •   | Select Company                                     |

Click the **Next** button.

On the *Job and Org Detail* screen, click Select **Job Title** button to select a job title. Click **Select Org ID** button to select an organization ID.

Click **Select Location** button to select a location.

Click **Select Person** button to select a supervisor.

Enter Email Address in text field.

Use pulldown menus to select Worker Status and Worker Sex.

Click Save button.

| CTSMLIST /<br>CTS403: Mas | ter Personnel List             |                           |               |                            |         |       |                 |                       |        |
|---------------------------|--------------------------------|---------------------------|---------------|----------------------------|---------|-------|-----------------|-----------------------|--------|
| Create New Person         | Select Existing Person to Edit | Change Logon ID Edit Keys | Report        |                            |         |       |                 | Run Terminate Routine | Delete |
|                           |                                | _                         |               | _                          | Jump To | ٥     | (Save changes b | efore you jump)       | _      |
|                           |                                | Selected Item             | J             | bb and Org Detail          |         | Other |                 |                       |        |
| < Previous                |                                |                           | Job and Org E | Detail: COX CHARITY 123456 |         |       |                 | Save >                |        |
|                           | Job Title                      |                           |               | Select Job Title Clear     |         |       |                 |                       |        |
|                           | Organization                   |                           |               | Select Org ID Clear        |         |       |                 |                       |        |
|                           | Location                       |                           |               | Select Location Clear      |         |       |                 |                       |        |
|                           | Supervisor                     | > Select P                | erson         |                            |         |       |                 |                       |        |
|                           | Email Address                  |                           |               |                            |         |       |                 |                       |        |
|                           | Worker Status                  | EMPLOYEE - ACTIVE         |               |                            |         |       |                 |                       |        |
|                           | Worker Sex                     | UNKNOWN 0                 |               |                            |         |       |                 |                       |        |

Use calendar buttons to select *Initial Hire Date*, *Last Hire Date*, or *Termination* date.

Click checkbox(es) to select *IH-Safety person*, *Off-Normal*, or *Inactive* options. Click the **Finish** button.

| CTSMUST /<br>CTS403: Master Personnel List                                                                                                    |                                           |                              |                           |                        |                              |  |  |
|----------------------------------------------------------------------------------------------------|-------------------------------------------|------------------------------|---------------------------|------------------------|------------------------------|--|--|
| Create New Person                                                                                                    | Select Existing Person to Edit Change Log | on ID Edit Keys Report       |                           |                        | Run Terminate Routine Delete |  |  |
|                                                                                                    |                                           |                              | Jump To                   | (Save changes bef      | fore you jump)               |  |  |
| < Previous                                                                                                    | Selected Item                             | Jeb and Or<br>Other: COX.CHA | g Detail<br>RITY (123456) | Other                  | Finish >                     |  |  |
| Initial Hire Date Initial Hire Date Initial Hire Date Initial Hire Date Initial Hire Date Initial Hire Date Initial Hire Date Initial Hire Date Initial Hire Date Initial Hire Date Initial Hire Date Initial Hire Date Initial Hire Date Initial Hire Date Initial Hire Date Initial Program Initial (Will not be hidden if you have an automated HR interface) Initial Person from Entry Screen Select Lists (Open Range considers these people as inactive) |                                           |                              |                           |                        |                              |  |  |
| Delete Checked                                                                                                    |                                           |                              |                           |                        |                              |  |  |
| Q×                                                                                                    | Go Rows 100 \$                            | Actions $\sim$               |                           |                        |                              |  |  |
| 1 - 1 of 1                                                                                                    |                                           |                              |                           |                        |                              |  |  |
|                                                                                                    | Job Title                                 | Approximate Start            | Approximate End           | Assignmen              | nt Description               |  |  |
|                                                                                                    | COMPUTER SUPPORT                          | 18-JUL-2022                  |                           | ADMIN COMPUTER SUPPORT |                              |  |  |
| 1 - 1 of 1                                                                                                    |                                           |                              |                           |                        |                              |  |  |

# Editing A Person In The Master Personnel List

Click Select Existing Person to Edit button.

| CTSMLIST /<br>CTS403: Mas | ter Personnel List             |                 |                     |                                 |                 |       |
|---------------------------|--------------------------------|-----------------|---------------------|---------------------------------|-----------------|-------|
| Create New Person         | Select Existing Person to Edit | Change Logon ID | Edit Keys Report    |                                 |                 |       |
|                           |                                | Selected Item   |                     | lob and Org Detail              |                 | Other |
| < Previous                |                                | Selected Item   | Selected Item: No I | tem Selected - Please Create or | Select a Record | ould  |
|                           |                                |                 |                     |                                 |                 |       |

Use pulldown menu to toggle between **Active People** and **All People**. Select a worker from the list.

Click the Change Logon ID button.

| CTSMLIST /<br>CTS403: Mas | ter Personnel List             |                 |                                   |         |
|---------------------------|--------------------------------|-----------------|-----------------------------------|---------|
| Create New Person         | Select Existing Person to Edit | Change Logon ID | Edit Keys Report                  |         |
|                           |                                |                 |                                   | Jump To |
|                           |                                | •               | •                                 |         |
| < Previous                |                                | Selected Item   | Job and Org Detail                | 01      |
|                           |                                |                 | Selected Item: COX CHARITY 123456 |         |
|                           |                                |                 |                                   |         |

Enter New Logon ID in text field.

Alternatively, leave this field blank and click checkbox to **clear the user ID** (instead of change).

#### Click the Change UID button.

|   |                                  |                                                   | Jump Io    |
|---|----------------------------------|---------------------------------------------------|------------|
|   | Change UID                       |                                                   | ×          |
| m | Cancel                           |                                                   | Change UID |
|   | Current Logon ID<br>New Logon ID | ]                                                 |            |
|   |                                  | Check here to clear (versus change) user login ID |            |

### Click Edit Keys button.

| CTSMLIST /<br>CTS403: Mas | ter Personnel List             |                 |           |                                                            |         |       |                   |                       |        |
|---------------------------|--------------------------------|-----------------|-----------|------------------------------------------------------------|---------|-------|-------------------|-----------------------|--------|
| Create New Person         | Select Existing Person to Edit | Change Logon ID | Edit Keys | Report                                                     |         |       |                   | Run Terminate Routine | Delete |
|                           |                                |                 |           |                                                            | Jump To |       | • (Save changes b | efore you jump)       |        |
| < Previous                |                                | Selected Item   |           | Job and Org Detail<br>Selected Item: COX CHARITY 123456    |         | Other |                   | Next >                |        |
|                           | Last Name<br>First             | COX             |           | (use Edit keys to change data on the Selected Item screen) |         |       |                   |                       |        |

Edit worker details.

Click Save and Continue button.

# **Print Master Personnel List Report**

Select an existing worker.

#### Click **Report** button.

| CTSMLIST /<br>CTS403: Mas | ter Personnel List             |                 |             |                                   |         |                  |                       |        |
|---------------------------|--------------------------------|-----------------|-------------|-----------------------------------|---------|------------------|-----------------------|--------|
| Create New Person         | Select Existing Person to Edit | Change Logon ID | Edit Keys R | Report                            |         |                  | Run Terminate Routine | Delete |
|                           |                                |                 |             |                                   | Jump To | (Save changes be | fore you jump)        |        |
|                           |                                | •               |             | •                                 |         | -0               |                       |        |
| < Previous                |                                | Selected Item   |             | Job and Org Detail                |         | Other            | Next >                |        |
|                           |                                |                 |             | Selected Item: COX CHARITY 123456 |         |                  |                       |        |

#### Report displays in a new browser window.

| Safety and He  | alth Informa      | ation Summmary as of 1 | 8-JUL-2022 |  |  |  |  |
|----------------|-------------------|------------------------|------------|--|--|--|--|
| Last Name:     | сох               |                        |            |  |  |  |  |
| First:         | CHARIT            | Y                      |            |  |  |  |  |
| Badge ID:      | 123456            |                        |            |  |  |  |  |
| Site:          | SITE3             |                        |            |  |  |  |  |
| Company:       | СОМРЗ             |                        |            |  |  |  |  |
| Job and Org    | Detail            |                        |            |  |  |  |  |
| Job Title:     | COMPU             | TER SUPPORT            |            |  |  |  |  |
| Job Category:  | ITSUPP            | ORT                    |            |  |  |  |  |
| Organization:  | ADMIN             | ADMIN                  |            |  |  |  |  |
| Location:      | AREA 1            | BUILDING 1             |            |  |  |  |  |
| Supervisor:    | CARLEE            | CARLEENA GRINER        |            |  |  |  |  |
| Email Address: | address           | address@email.com      |            |  |  |  |  |
| Worker Status: | EMPLOYEE - ACTIVE |                        |            |  |  |  |  |
| Worker Sex:    | FEMALE            |                        |            |  |  |  |  |
| HR Position V  | Vork History      |                        |            |  |  |  |  |
| ~ Start Date   | ~ End Date        | Position Description   |            |  |  |  |  |
| 18-JUL-2022    | -                 | ADMIN COMPUTER SUPPORT |            |  |  |  |  |
|                |                   |                        |            |  |  |  |  |

Close browser tab when finished viewing.

Click CTSMLIST / breadcrumb to return to Master List Menu.

# **Deleting A Person From The Master Personnel List**

Click Select Existing Person to Edit button.

Select a worker from the list.

Click **Delete** button.

|                                                                 |         |       |                       | $\frac{1}{1}$ |  |  |  |
|-----------------------------------------------------------------|---------|-------|-----------------------|---------------|--|--|--|
| Keys Report                                                     |         |       | Run Terminate Routine | Delete        |  |  |  |
|                                                                 | Jump To |       |                       |               |  |  |  |
| Job and Org Detail Selected Item: IHSAFETYPRO,SANDY (IHSPBADGE) |         | Other | Next >                |               |  |  |  |

Click **OK** button in alert box to confirm delete.

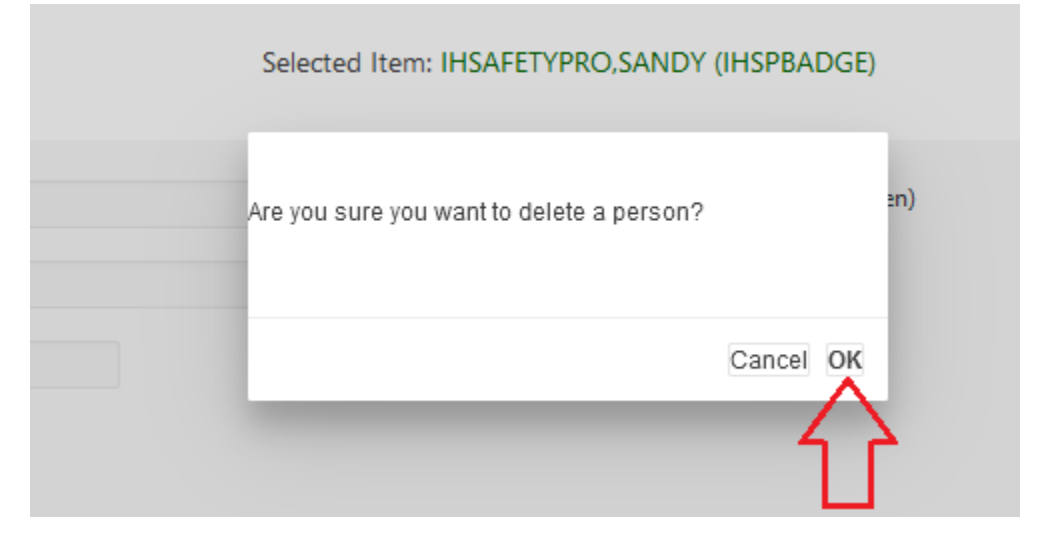

Click CTSMLIST / breadcrumb to return to Master List Menu.

# Chapter 4 – CTS407 Master Organization ID List

**CTS407: Master Organization ID List** provides a means to add/edit an organization manually.

# Adding A New Organization To The Master Organization ID List

#### Click CTS407: Master Organization ID List button.

| Main Menu Metrics 🕑 Portal 🕑 Exposure Assessment 🕑 IH Programs 🕑                          | JHA 🕑 Checklist 🕑 Medical Surveillance 🕑 Injury-Illness 🕑 HMIS 🕑 | EDR 🕑 Toolkit 🕑 Master Lists 🕑 Administration 🕑 |
|-------------------------------------------------------------------------------------------|------------------------------------------------------------------|-------------------------------------------------|
| Home 🏠                                                                                    |                                                                  | FAQ 🖗                                           |
| • What Would You Like To Do                                                               |                                                                  |                                                 |
| Master List Entry and Edit                                                                |                                                                  |                                                 |
| CTS401: Master Facility List<br>Create or edit a new location in the master facility list | CTS402: Master Hazard List                                       | CTS403: Master Personnel List                   |
| CTS404: Master Unit List                                                                  | CTS405: Master Code Table                                        | CTS407: Master Organization ID List             |
| Master Unit List                                                                          | Master Code Table                                                | Master Organization ID List                     |

#### Click Create New Organization ID button.

| Cr      | Create New Organzation ID Edit Keys |        |           |                 |         |         |         |         |         |         |             |            |      |  |  |
|---------|-------------------------------------|--------|-----------|-----------------|---------|---------|---------|---------|---------|---------|-------------|------------|------|--|--|
| Act     | Active Organization •               |        |           |                 |         |         |         |         |         |         |             |            |      |  |  |
| ,       |                                     |        |           |                 |         |         |         |         |         |         |             |            |      |  |  |
| ,<br>Q, | Go Rows 100 \$ Actions              |        |           |                 |         |         |         |         |         |         |             |            |      |  |  |
| 1 - 6   | 1-6 of 6                            |        |           |                 |         |         |         |         |         |         |             |            |      |  |  |
|         |                                     | Report | Edit Keys | Org Description | Org ID1 | Org ID2 | Org ID3 | Org ID4 | Org ID5 | Org ID6 | Skip on 599 | Off-Normal | Hide |  |  |
| 0       |                                     | Report | 1         | ADMIN           | ADMIN   |         |         |         |         |         |             |            |      |  |  |
| 0       |                                     | Report | 1         | IHSL1           | IHSL1   |         |         |         |         |         |             |            |      |  |  |
| 0       |                                     | Report | 1         | ITL1            | ITL1    |         |         |         |         |         |             |            |      |  |  |
| 0       |                                     | Report | 1         | MAINL1          | MAINL1  |         |         |         |         |         |             |            |      |  |  |
| 0       |                                     | Report | 1         | MEDICAL         | MEDICAL |         |         |         |         |         |             |            |      |  |  |
| 0       |                                     | Report | 1         | OPL1            | OPL1    |         |         |         |         |         |             |            |      |  |  |

Enter *Org ID Level 1* and *Org Description* in text fields. Click **Save and Continue** button.

| CTSMLIST / CTS407: Master Organization ID List /<br>CTS407 - Master Org ID Detail |                 |  |  |  |  |  |  |  |  |
|-----------------------------------------------------------------------------------|-----------------|--|--|--|--|--|--|--|--|
| Cancel Save and Continue                                                          |                 |  |  |  |  |  |  |  |  |
|                                                                                   | Organization ID |  |  |  |  |  |  |  |  |
| Org ID Level 1                                                                    |                 |  |  |  |  |  |  |  |  |
| Level 2                                                                           |                 |  |  |  |  |  |  |  |  |
| Level 3                                                                           |                 |  |  |  |  |  |  |  |  |
| Level 4                                                                           |                 |  |  |  |  |  |  |  |  |
| Level 5                                                                           |                 |  |  |  |  |  |  |  |  |
| Level 6                                                                           |                 |  |  |  |  |  |  |  |  |
| Org Description                                                                   |                 |  |  |  |  |  |  |  |  |

# Editing An Existing Organization In The Master Organization ID List

Click radio button to select an organization. Click **Edit Keys** button.

| CTSMLIST /<br>CTS407: Master Organization ID List |      |        |           |                 |         |         |         |         |         |         |             |            |      |
|---------------------------------------------------|------|--------|-----------|-----------------|---------|---------|---------|---------|---------|---------|-------------|------------|------|
| Create New Organzation ID Edit Keys               |      |        |           |                 |         |         |         |         |         |         |             |            |      |
| Active Organization •                             |      |        |           |                 |         |         |         |         |         |         |             |            |      |
| <                                                 |      |        |           |                 |         |         |         |         |         |         |             |            |      |
| Q ~ Go Rows 100 \$ Actions ~                      |      |        |           |                 |         |         |         |         |         |         |             |            |      |
| 1-60                                              | of 6 |        |           |                 |         |         |         |         |         |         |             |            |      |
|                                                   |      | Report | Edit Keys | Org Description | Org ID1 | Org ID2 | Org ID3 | Org ID4 | Org ID5 | Org ID6 | Skip on 599 | Off-Normal | Hide |
| 0                                                 |      | Report | 1         | ADMIN           | ADMIN   |         |         |         |         |         |             |            |      |
| 0                                                 |      | Report | 1         | IHSL1           | IHSL1   |         |         |         |         |         |             |            |      |
| 0                                                 |      | Report | 1         | ITL1            | ITL1    |         |         |         |         |         |             |            |      |
| 0                                                 |      | Report | 1         | MAINL1          | MAINL1  |         |         |         |         |         |             |            |      |
| 0                                                 |      | Report | 1         | MEDICAL         | MEDICAL |         |         |         |         |         |             |            |      |
| 0                                                 |      | Report | 1         | OPL1            | OPL1    |         |         |         |         |         |             |            |      |
| 1-60                                              | of 6 |        |           |                 |         |         |         |         |         |         |             |            |      |

Edit organization details. Click **Save and Continue** button.

# **Print Master Organization ID List Report**

Click radio button to select an organization. Click *Skip on 599*, *Off-Normal*, or *Hide Checked* button(s). *Note: Clicking these buttons again will undo the action(s).* 

| CTS407: Master Organization ID List |                                      |        |           |                 |         |         |           |         |         |         |             |            |      |
|-------------------------------------|--------------------------------------|--------|-----------|-----------------|---------|---------|-----------|---------|---------|---------|-------------|------------|------|
| Cn                                  | Create New Organization ID Edit Keys |        |           |                 |         |         |           |         |         |         |             |            |      |
| All                                 | Organiza                             | ation  | 0         |                 |         |         |           |         |         |         |             |            |      |
| 0                                   |                                      |        |           | Go              | Rows 1  | 00 \$   | Actions V |         |         |         |             |            |      |
| 1 - 6                               | of 6                                 |        |           |                 |         |         |           |         |         |         |             |            |      |
|                                     |                                      | Report | Edit Keys | Org Description | Org ID1 | Org ID2 | Org ID3   | Org ID4 | Org ID5 | Org ID6 | Skip on 599 | Off-Normal | Hide |
| 0                                   |                                      | Report | 1         | ADMIN           | ADMIN   |         |           |         |         |         |             |            |      |
| 0                                   |                                      | Report | 1         | IHSL1           | IHSL1   |         |           |         |         |         |             |            |      |
| 0                                   |                                      | Report | 1         | ITL1            | ITL1    |         |           |         |         |         |             |            |      |

# **Deleting An Organization From The Master Organization ID List**

Click checkbox to select an organization.

Click Delete Checked button.

Click OK button in alert box to confirm delete.

| CTSI<br>CT | CTSMLIST /<br>CTS407: Master Organization ID List |           |              |                    |          |            |                  |            |            |            |                |                |      |  |
|------------|---------------------------------------------------|-----------|--------------|--------------------|----------|------------|------------------|------------|------------|------------|----------------|----------------|------|--|
| Cr         | eate N                                            | ew Organ: | zation ID    | Edit Keys          |          | Sk         | Skip on 599 Off- |            |            | Hide (     | Checked        | Delete Cheo    | cked |  |
| Act        | ive Orga                                          | anization | \$           |                    |          |            |                  |            |            |            |                |                |      |  |
| <<br>Q     | ~                                                 |           |              | Go                 | o Rows 1 | 00 \$      | Actions          | /          |            |            |                |                | >    |  |
| 1 - 6      | of 6                                              |           |              |                    |          |            |                  |            |            |            |                |                |      |  |
|            |                                                   | Report    | Edit<br>Keys | Org<br>Description | Org ID1  | Org<br>ID2 | Org<br>ID3       | Org<br>ID4 | Org<br>ID5 | Org<br>ID6 | Skip on<br>599 | Off-<br>Normal | Hide |  |
| 0          |                                                   | Report    | 1            | ADMIN              | ADMIN    |            |                  |            |            |            |                |                |      |  |
| 0          |                                                   | Report    | 1            | IHSL1              | IHSL1    |            |                  |            |            |            |                |                |      |  |
| ۲          |                                                   | Report    | 1            | ITL1               | ITL1     |            |                  |            |            |            |                |                |      |  |
| 0          |                                                   | Report    | 1            | MAINL1             | MAINL1   |            |                  |            |            |            |                |                |      |  |
| 0          |                                                   | Report    | 1            | MEDICAL            | MEDICAL  |            |                  |            |            |            |                |                |      |  |
| 0          |                                                   | Report    | 1            | OPL1               | OPL1     |            |                  |            |            |            |                |                |      |  |
| 1 - 6      | of 6                                              |           |              |                    |          |            |                  |            |            |            |                |                |      |  |

Click CTSMLIST / breadcrumb to return to Master List Menu.